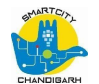

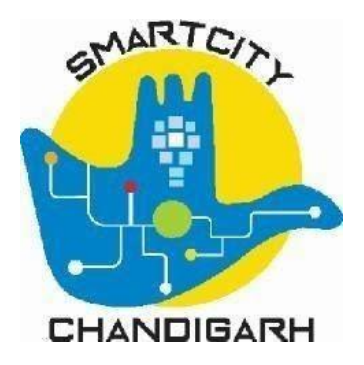

# **Chandigarh Smart City Limited (CSCL)**

# Chandigarh Smart Governance System

# **Trade License - Citizen User Manual**

Version 1.0

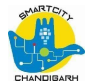

# Table of contents

- 1. Overview 3
- 2. General Functions 4
- **2.1. Login** 4
- 2.2. Edit Profile 5

#### 3. Applying for a new Trade License 7

- **3.1.** Apply 7
- 3.2. My Applications 8

#### 4. Trade Details 9

- 4.1. Trade Details Section 9
- 5. Owner Details 11
- 5.1. Owner Details Section 11
- 6. Documents Upload 12
- 7. Application Summary 14
- 8. Payment 17
- 9. Fee Detail 18

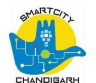

### 1. Overview

The purpose of this document is to help the citizens in operating the Trade License System (TLS). It provides a digital interface, allowing citizen to apply for the Trade License and subsequently make the payment online.

The TLS allows the citizens to •

Apply for a Trade License.

- Complete the Payment for Trade License
- Keep a track of the status of the Trade License Download receipts of the payments made for any TL.
- Maintain a personal profile.

This manual covers up the various features of TLS and every feature is defined with a screenshot for user assistance.

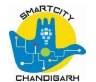

### 2. General Functions

#### 2.1 Login

To Login please visit the following link:

→ <u>https://egov.transerve.com/citizen/user/login</u>

|                                   | Chandigarh<br>LOGIN            |
|-----------------------------------|--------------------------------|
| Mobile Number *<br>+91 Enter your | mobile number                  |
|                                   | Don't have an account? REGISTE |
|                                   | CONTINUE                       |

- Citizen have to enter their mobile number and click on the CONTINUE button.

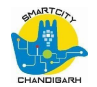

|                         | ENTER OTP                  |
|-------------------------|----------------------------|
| An OTP has been sent    | t to : 1234567890          |
| Please check your messa | iges                       |
| OTP *                   |                            |
| Enter OTP               |                            |
|                         | Didn't receive OTP? RESENC |
|                         | GET STARTED                |

- Citizen have to enter the OTP received on their entered mobile number.
- On login, the citizen will be redirected to the Home page.

### 2.2 Edit Profile

Logged in citizens can edit their profile by navigating to below link:

→ <u>https://egov.transerve.com/citizen/user/profile</u>

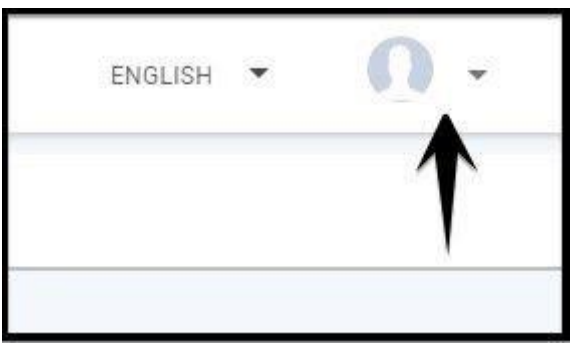

- Or by clicking on the profile icon in the header.

#### User can edit the below details from the profile page:

- Name
- City

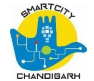

- Email Id
- Profile Picture

| Edit Profile |                                                                                       |
|--------------|---------------------------------------------------------------------------------------|
|              | Name*<br>Simon Alan Correia<br>City*<br>Chandigarh *<br>Email Id<br>citizen@gmail.com |
| Gallery      | Remove                                                                                |

- User can either select a new picture by clicking on the Gallery icon or can remove existing profile picture by clicking on Remove icon.

| Edit Profile |                                                                                 |   |      |
|--------------|---------------------------------------------------------------------------------|---|------|
|              | Name *<br>Citizen Name<br>City *<br>Chandigarh<br>Email Id<br>citizen@gmail.com | T |      |
|              |                                                                                 |   | SAVE |

- On updating profile details, the user has to click on the SAVE button inorder to successfully save the edited changes.

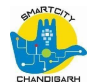

## 3. Applying for a new Trade License

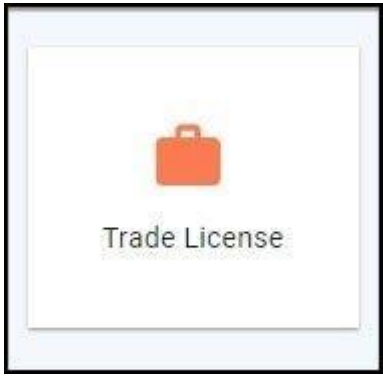

- Citizen have to click on the Trade License button present on the Home page.

#### 3.1 Apply

| Trade License |                     |
|---------------|---------------------|
| Apply         | My Applications (3) |
| How it works? | >                   |
|               |                     |
|               |                     |
|               |                     |

 Citizen then have to click on the Apply button present on the Trade License page to initiate the Trade License process.

#### **3.2** My Applications

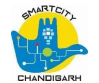

| Trade License |                        |
|---------------|------------------------|
| Apply         | US My Applications (3) |

- Citizen can view previous applications submitted by clicking on My Applications button.
- On the current page it will display the count of current applications submitted by the citizen.

| ly Applications                                          |                                                 |                            |           |
|----------------------------------------------------------|-------------------------------------------------|----------------------------|-----------|
| Search Trade License<br>Please provide at least one part | Application<br>ameter to search application     |                            |           |
| Application No.                                          | Application status<br>Select Application Status | SEARCH                     | CLEAR ALL |
| 8                                                        |                                                 |                            |           |
| Application Type                                         |                                                 | New                        |           |
| License Type                                             |                                                 | Dhobi Ghat                 |           |
| Service Type                                             |                                                 | License                    |           |
| Application No                                           |                                                 | CH-TL-2020-07-28-000371    |           |
| Owner Name                                               |                                                 | Test123                    |           |
| License No                                               |                                                 | NA                         |           |
| Status                                                   |                                                 | Pending Clerk Verification |           |
| License Period                                           |                                                 | 1 Years                    |           |
| License Validity                                         |                                                 | 28/07/2020 - 27/07/2021    |           |
| VIEW DETAILS                                             |                                                 |                            |           |

Citizen can view all the submitted applications on this page.

- Citizen can search the submitted application by using the below options:
  - Application No.
  - $\circ$  Application Status

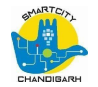

| My Applications                                           |                                            |                |
|-----------------------------------------------------------|--------------------------------------------|----------------|
| Search Trade License<br>Please provide at least one parar | Application<br>neter to search application |                |
| Application No.                                           | ¥                                          | SEARCH         |
| Enter Application No.                                     | Select Application Status                  |                |
|                                                           | Pending Clarification                      |                |
| Application Type                                          | Modified                                   |                |
| License Type                                              | Initiated                                  |                |
| Service Type                                              |                                            |                |
| Application No                                            | Rejected                                   | I-07-28-000371 |
| Owner Name                                                |                                            | restrz3        |
| License No                                                |                                            | NA             |

- Citizen can select from the various statuses while searching for any application.

## 4. Trade Details

#### 4.1 Trade Details Section

| Details      | Documents      | Summary |
|--------------|----------------|---------|
| rade Details |                |         |
| ense Type *  | Service Type * |         |

Once citizen clicks on the Apply button, a form will be displayed which will include all the details related to Trade for which the citizen needs the License.

- On top of the page it will display the sections of the application.
- The current section will be highlighted in orange color.
- The first section is Trade Details

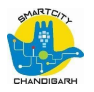

| <u></u>                                             |                 |                | 0       |
|-----------------------------------------------------|-----------------|----------------|---------|
| Details                                             |                 | Documents      | Summary |
| rade Details                                        |                 |                |         |
| icense Type *                                       |                 | Service Type * |         |
| Dhobi Ghat                                          | •               | License        | *       |
| pplication Type *                                   |                 | Trade *        |         |
| lew                                                 | *               | Enter Trade    | 2       |
| articulars of the area required for washing clothes | *               |                |         |
| nter Particulars of the area required for           | washing clothes |                |         |

- Sub sections will be displayed as per the selections done by the citizen.

Follow are the subsections under Trade Details section:

| Details                       |  |
|-------------------------------|--|
| Select License Type           |  |
| Pedal Rickshaw/ Loading Rehri |  |
| Dhobi Ghat                    |  |
| Shop at Old Book Market       |  |
| onop at old book market       |  |

- Citizen need to select License Type from the dropdown menu.

| Trade Details  |   | Select Service Type | * |
|----------------|---|---------------------|---|
| License Type * |   |                     |   |
| Dhobi Ghat     | * | License             |   |

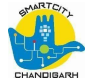

- Next, citizen need to select the Service Type based on the License Type selected.

| icense Type *      |   | Service Type * |  |
|--------------------|---|----------------|--|
| Dhobi Ghat         | * | License        |  |
| Application Type * |   | Trade *        |  |
| New                | - | Enter Trade    |  |

- Trade Details subsection will be displayed once Service Type has been selected.

## 5. Owner Details

#### 5.1 Owner Details Section

| Applicant Name *            | Date of Birth *  |  |
|-----------------------------|------------------|--|
| Enter Applicant Name        | mm/dd/yyyy       |  |
| ather/ Husbands Name *      | Relationship *   |  |
| Enter Father/ Husbands Name | Father O Husband |  |
| Age *                       | Mobile No. *     |  |
|                             | 999999999        |  |
| Email                       |                  |  |
| citizen@gmail.com           | 22               |  |
|                             |                  |  |

Once the Trade Details are entered, the Citizen will need to enter the Owner Details and click on NEXT STEP button.

Here the Citizen will enter the details about the owner who is related to the Trade.

- All fields except Age, Mobile No. and Email will be editable.
  - $\,\circ\,$  Age will be calculated on the Date of Birth added.
    - If the Citizen age is above 50 years based on DOB selected License period will be set to 5 years by default and citizen will not be able to change it.
  - $\circ\,$  Mobile No. and Email is captured from the profile page.

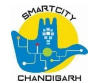

## 6. Documents Upload

| oply for      | New Trade License                                                                                         | pplication No. CH-TL-2020-07-29-000377                      |                                    |
|---------------|----------------------------------------------------------------------------------------------------|-------------------------------------------------------------|------------------------------------|
|               | <b>Ø</b>                                                                                                  | 0                                                           |                                    |
|               | Details                                                                                                   | Documents                                                   | Summary                            |
| Required      | d Documents                                                                                               |                                                             |                                    |
| Only one file | can be uploaded for one document. If                                                                      | multiple files need to be uploaded then please combine      | all files in a pdf and then upload |
| 1             | Proof of address and bonafid<br>Allowed documents are Aadhar Card / Vo<br>Either PDF or Image files only. | e resident of Chandigarh*<br>oter ID Card / Driving License | UPLOAD FILE                        |
| 2             | Proof of age <sup>*</sup><br>Allowed documents are Aadhar Card / Ve<br>Either PDF or Image files only.    | ster ID Card / Driving License                              | UPLOAD FILE                        |
| •             | Proforma for Medical Fitness                                                                              | Certificate for Washermen*                                  |                                    |
|               |                                                                                                    |                                                             | PREVIOUS STEP NEXT STEP >          |

- Once the citizen has entered Trade Owner Details, the next step is to upload relevant documents related to Trade.

#### Below is the list of documents to be uploaded:

#### 1. Proof of address and bonafide resident of Chandigarh\*

- a. Allowed documents are Aadhar Card / Voter ID Card / Driving License
- b. Either PDF or Image files only.
- 2. Proof of age\*
  - a. Allowed documents are Aadhar Card / Voter ID Card / Driving License
  - b. Either PDF or Image files only.

#### 3. Rickshaw/rehri bill\* (Only for License Type Pedal Rickshaw/ Loading Rehri)

- a. Allowed only a Valid Bill
- b. Either PDF or Image files only.

#### 4. Proforma for Medical Fitness Certificate for Washermen\*

- a. Allowed Proforma based on provided format Either PDF or Image files only.
- 5. Applicant image\*
  - a. Allowed only passport size photograph Only image files.

#### 6. Form A\* (Only for License Type Shop at Old Book Market)

- a. Allowed Form A based on provided format
- b. Either PDF or Image files only.
  - 7. Form B\* (Only for License Type Shop at Old Book Market) Allowed Form B based
- on a. provided format Either PDF or Image files only.
  - b. 8. Form C\* (Only for License Type Shop at Old Book Market)

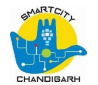

- a. Allowed Form C based on provided format
- b. Either PDF or Image files only.

Clicking on PREVIOUS STEP button will redirect user to the Trade Details section. But the uploaded documents will be saved automatically.

| my one file | can be uploaded for one document. If multiple files need to be uploaded then please of                                                                          | combine all files in a pdf and then upload |
|-------------|----------------------------------------------------------------------------------------------------|--------------------------------------------|
| 0           | Proof of address and bonafide resident of Chandigarh*<br>Allowed documents are Aadhar Card / Voter ID Card / Driving License<br>Either PDF or Image files only. | DOCUMENT.PNG                               |
| 0           | Proof of age*<br>Allowed documents are Aadhar Card / Voter ID Card / Driving License<br>Either PDF or Image files only.                                         | DOCUMENT.PNG                               |
| 0           | Proforma for Medical Fitness Certificate for Washermen*<br>Allowed Proforma based on provided format<br>Either PDF or Image files only.                         | DOWNLOAD SAMPLE                            |
| 0           | Applicant image"<br>Allowed only passport size photograph<br>Only image files.                                                                                  | DOCUMENT.PNG                               |

Uploaded documents will be displayed with a green checkmark signifying the document has been uploaded successfully.

- On click of DOWNLOAD SAMPLE button, will download a sample file of the related document.
- On click of remove "x" icon, will remove the uploaded document.

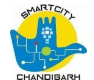

## 7. Application Summary

| Details                                                                                                    |                                                      | Documents                                                 | Summary                                        |               |
|----------------------------------------------------------------------------------------------------|------------------------------------------------------|-----------------------------------------------------------|------------------------------------------------|---------------|
| pplication Summary                                                                                              |                                                      |                                                           |                                                |               |
| Fee Estimate                                                                                                    |                                                      |                                                           | Tot<br>De 1                                    | tal Amoun     |
| Dhobi Ghat License Fees                                                                                         |                                                      | 15.00                                                     | N9 1                                           | 5.00          |
| Total Amount                                                                                                    |                                                      | 15.00                                                     |                                                |               |
| Trade Details                                                                                                   |                                                      |                                                           |                                                | / EDIT        |
| License Type                                                                                                    | Service Type                                         | Application Type                                          | Tradé EVIOUS STEP SUBMIT APPL                  | ICATION >     |
| Trade Details<br>License Type<br>Dhobi Ghat<br>Particulars of the area required for washing<br>clothes<br>12333 | Service Type<br>License<br>License Period<br>1 Years | Application Type<br>New                                   | Trade<br>12333                                 | / EDIT        |
| Owner Details                                                                                                   | Father/ Husbands Name                                | Relationship                                              | Full Address                                   | J EDIT        |
| 12333<br>Date of Birth<br>01/08/1991                                                                            | 12333<br><sup>Age</sup><br>28                        | Father<br>Mobile No.<br>9999999999                        | 12333<br><sup>Email</sup><br>citizen@gmail.com |               |
| Documents                                                                                                    |                                                      |                                                           |                                                | <b>F</b> EDIT |
| Proof of address and bonafide resident of Chandigarh                                                            | Proof of age<br>Applications1.jpg DOWNLOAD           | Proforma for Medical Fitness<br>Certificate for Washermen | Applicant image Document.png DOWNLOAD          |               |

Once the citizen has uploaded the documents, the next step is the summary of the filled application form as shown above.

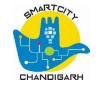

| Foo Fotimate            |       | Total Amoun |
|-------------------------|-------|-------------|
| ree Estillate           |       | Rs 15.00    |
| Dhobi Ghat License Fees | 15.00 |             |
| Total Amount            | 15.00 |             |

Fee estimate will be shown based on the license period selected under Trade Details section.

| License Type                    | Service Type                  | Application Type | Trade |  |
|---------------------------------|-------------------------------|------------------|-------|--|
| Dhobi Ghat                      | License                       | New              | 12333 |  |
|                                 |                               |                  |       |  |
| Particulars of the area require | ed for washing License Period |                  |       |  |
| clothes                         | 1 Years                       |                  |       |  |
| 12333                           |                               |                  |       |  |
|                                 |                               |                  |       |  |

Edit feature is available below every section, clicking on which the details of that section can be edited out before proceeding.

| Proof of address and bonafide<br>resident of Chandigarh<br>Document.png DOWNLOAD | Proof of age Applications1.jpg DOWNLOAD | Proforma for Medical Fitness<br>Certificate for Washermen<br>Document.png DOWNLOAD |  |
|----------------------------------------------------------------------------------|-----------------------------------------|------------------------------------------------------------------------------------|--|
| Applicant image<br>Document.png DOWNLOAD                                         |                                         |                                                                                    |  |
|                                                                                  |                                         |                                                                                    |  |

Citizen can download each document by clicking on the DOWNLOAD button. Once done, citizen can click on the SUBMIT APPLICATION button.

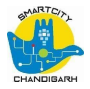

| Applicati | on for New Trade License <mark>(</mark> 2                                        | 2020-21)                                     |                          |                                            |
|-----------|----------------------------------------------------------------------------------|----------------------------------------------|--------------------------|--------------------------------------------|
|           | Application Submitted Suc<br>A notification regarding application submiss<br>no. | ccessfully<br>sion has been sent to trade ow | mer at registered mobile | Application No.<br>CH-TL-2020-07-29-000377 |
|           |                                                                                  |                                              |                          |                                            |
|           |                                                                                  |                                              |                          |                                            |
|           |                                                                                  |                                              |                          | DDINT CONFIDMATION FORM                    |

On successful submission of the application, users can:

- 1. Download Confirmation Form
- 2. Print Confirmation Form

On clicking the GO TO HOME button, it will take the user to Home page.

### 8. Payment

Citizen will make payment of License fees once the application is approved by the Commissioner. Citizen will be notified once application is approved, application will be in Pending Payment state.

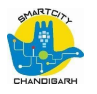

| pplication No. CH-TL-2020                                                | -06-14-000113                    |                           |                     | Comicon              |                        |
|--------------------------------------------------------------------------|----------------------------------|---------------------------|---------------------|----------------------|------------------------|
| sk Status                                                                |                                  |                           |                     |                      | S VIEW HIST            |
| ate<br>4/06/2020                                                         | Updated By<br>Renil Commissioner | Status<br>Pending payment | Current Owner<br>NA | Comments<br>Approved |                        |
|                                                                          |                                  |                           |                     |                      |                        |
| Eao Ectimata                                                             |                                  |                           |                     |                      | Total Ame              |
| Fee Estimate                                                             |                                  | 1000.00                   |                     | F                    | Total Amo<br>Rs 1000.0 |
| Fee Estimate<br>Rehri Registration Fees<br>Total Amount                  |                                  | 1000.00                   |                     | F                    | Total Amo<br>s 1000.0  |
| Fee Estimate<br>Rehri Registration Fees<br>Total Amount<br>Trade Details |                                  | 1000.00                   |                     | F                    | Total Amo<br>Ss 1000.0 |

Citizen need to click on the MAKE PAYMENT button in order to proceed with the payment.

| vment Information Application No. CH- | TL-2020-06-14-000113 |              |
|---------------------------------------|----------------------|--------------|
| Payment Collection Details            |                      |              |
| Fee Estimate                          |                      | Total Am     |
| Rehri Registration Fees               | 1000.00              |              |
| Total Amount                          | 1000.00              |              |
|                                       |                      |              |
|                                       |                      | PAYU         |
|                                       |                      | ATOM         |
|                                       |                      | MAKE PAYMENT |

Citizen will choose from the available payment options and make the payment accordingly.

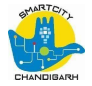

| Payment Receipt No.<br>06/2020-21/000008 | License Certificate to citizen                                                                    |
|------------------------------------------|---------------------------------------------------------------------------------------------------|
| Payment Re                               | License Certificate to citizen                                                                    |
| 06/2020-2                                | A notification regarding Payment Collection has been sent to trade owner at registered Mobile No. |

Payment confirmation page will be displayed on successful payment.

- The Citizen can download as well as print the TL Certificate and Receipt on click of the respective buttons.

| Trade Lic | ense Application Application No. CH-TL-2020-06-14-000113                                                        |       |
|-----------|----------------------------------------------------------------------------------------------------|-------|
| ×         | Payment has failed!<br>A notification regarding payment failure has been sent to the trade owner and applicant. |       |
|           |                                                                                                    |       |
|           |                                                                                                    |       |
|           |                                                                                                    |       |
|           |                                                                                                    | RETRY |

Payment failure will display a failed confirmation message once payment has been processed.

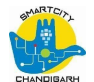

### 9 Fee details: -

| Sr.N. | Nomenclature                                                                                | For 5 years                                         | For 10 years                               | 101 25 1015                                       |
|-------|---------------------------------------------------------------------------------------------|-----------------------------------------------------|--------------------------------------------|---------------------------------------------------|
| (i)   | Registration<br>Certificate for a<br>rickshaw and loading<br>rehri/ Animal<br>powered cart. | Rs. 600/-                                           | Rs. 1000/-                                 | Rs. 1500/-                                        |
| (ii)  | Driver's License for a<br>rickshaw and loading<br>rehri/ Animal<br>powered cart.            | Rs. 300/-<br>thereafter r<br>Rs. 200/-              | for a period<br>enewal for eac             | of 15 years                                       |
| (0)   | b) In case an application<br>driving license in res                                         | mber disc or p<br>on for the rea<br>pect of a ricks | late.<br>newal of regist<br>haw and loadin | Rs, 100/-<br>iration certifica<br>g rehri is made |

# \*\*\*End of Document\*\*\*